## 借りた本の記録をする方法(ブックリスト管理)

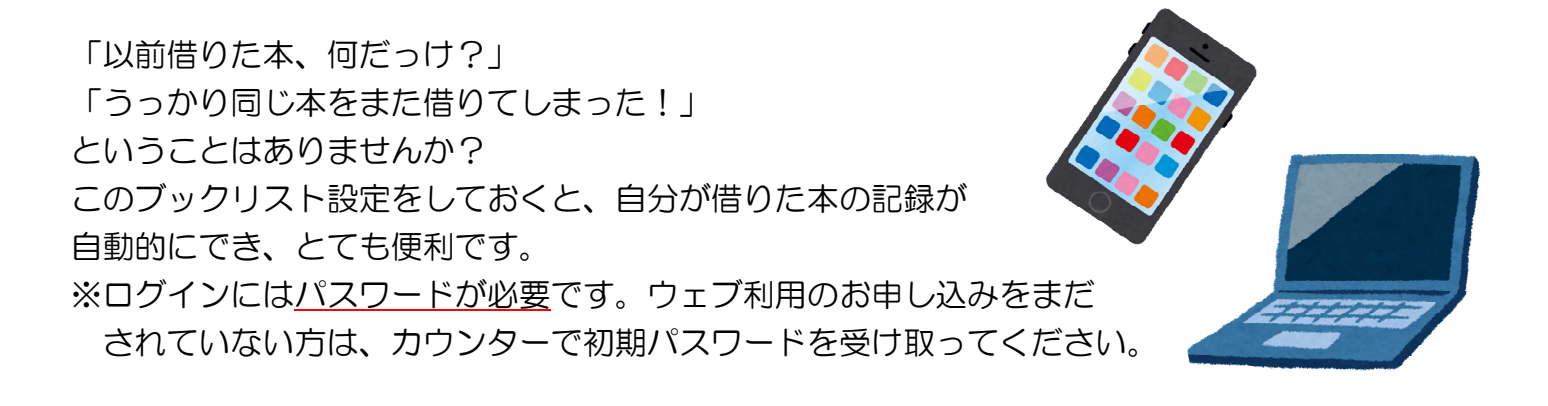

図書館ホームページから「蔵書検索」のページに入ります。

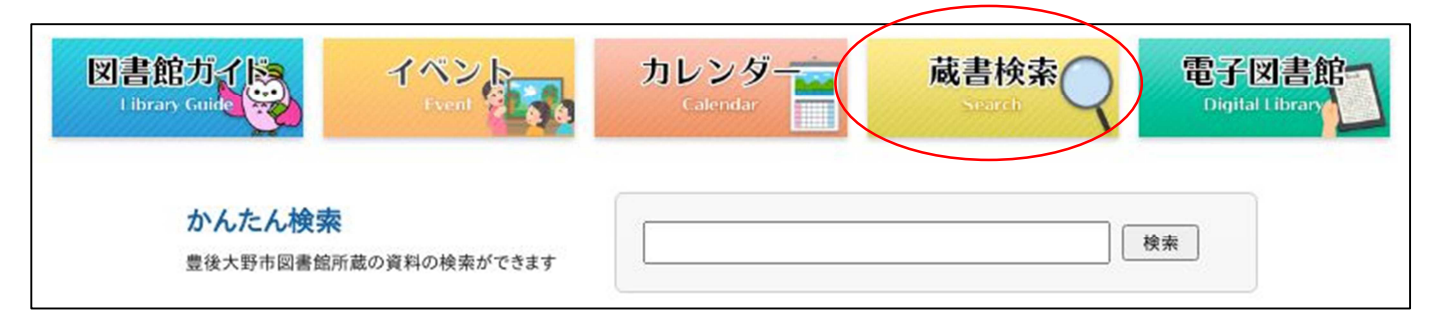

図書館蔵書検索… https://ilisod006.apsel.jp/bungoohno-library/

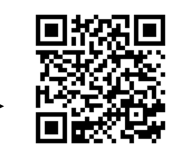

右上の「ログインはこちら」をクリック。

| 書検索·予約 | 1      |   |          |   |     |   |
|--------|--------|---|----------|---|-----|---|
| 战書検索   | ₹·予約   |   |          |   |     |   |
| 詳細検索   | 単独検索   |   |          |   |     |   |
| ▲ 検索条件 |        |   | サジェスト ON |   |     |   |
| 書名/5   | 91 F.N | • | を含む      | • | AND | , |
| 著者名    | ,      | - | を含む      | • | AND |   |
| 出版者    | Í      | • | を含む      | • | AND | • |
|        |        |   | 1.0      |   |     |   |

「ブックリスト管理」をクリック

蔵書検索→

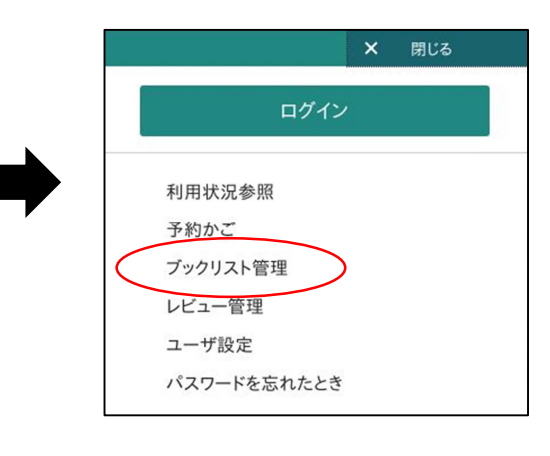

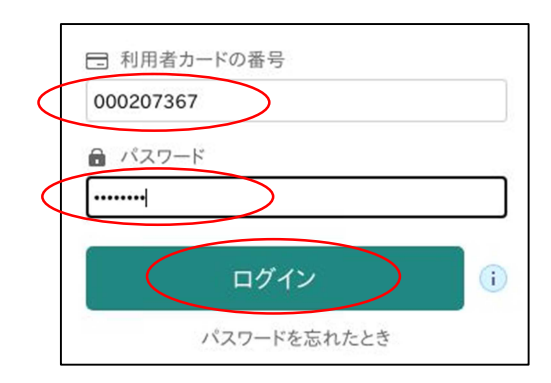

利用者カードの番号と、パスワードを入力します。 ログインをクリックします。

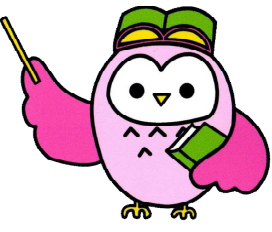

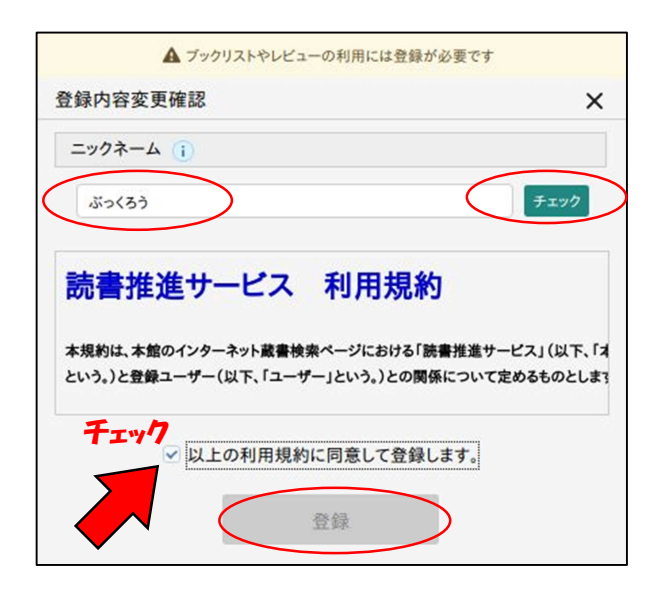

ブックリストを利用するには、登録が必要です。 初回のログイン時、「登録内容変更確認」画面が出 ます。

任意のニックネームを入れ、チェックボタンを押します。

(「既に使用されているニックネームです」と出た ときは別のもので試してください)。

利用規約に同意するにチェックし、登録をクリック します。

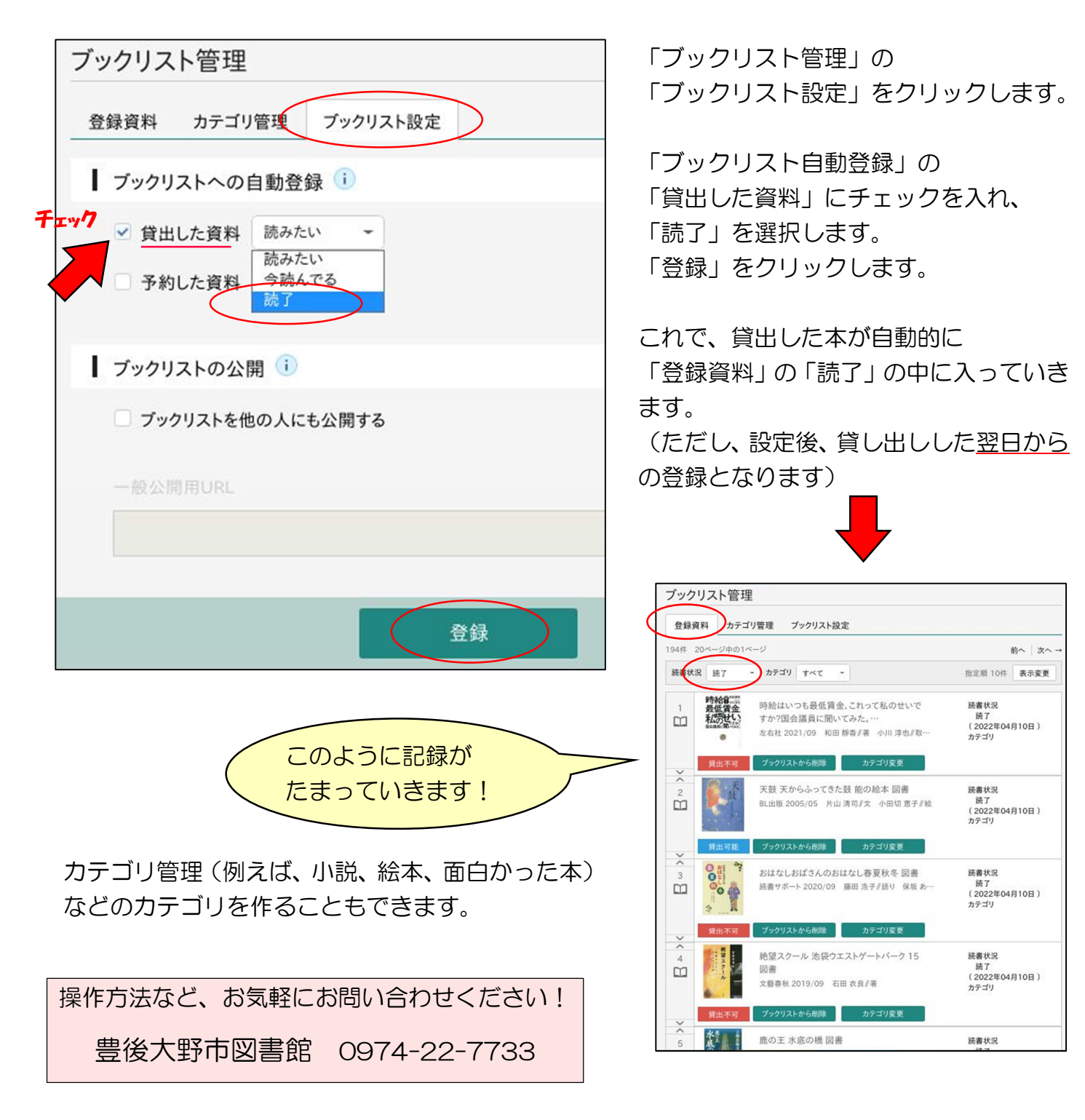